## **Configuring SproutVideo**

Configuring SproutVideo for single sign-on (SSO) enables administrators to manage users of Citrix ADC. Users can securely log on to SproutVideo by using the enterprise credentials.

## Prerequisite

Browser Requirements: Internet Explorer 11 and above

## To configure SproutVideo for SSO by using SAML:

- 1. In a browser, type <u>https://sproutvideo.com</u> and press **Enter**.
- 2. Type your SproutVideo admin account credentials (**Email Address** and **Password**) and click **LOG IN**.

| Login to yo                   | ur account           |
|-------------------------------|----------------------|
| Email Address                 | ,                    |
| Password                      | Forgot your password |
| Keep me logged in for 2 weeks |                      |
| 100                           | 2 IN                 |

3. On the profile page, click **SITE EDITOR** from the main menu.

| Ò | # VIDEOS   | i≡ PLAYLISTS | In ANALYTICS   | ≫ site editor 🖯 vie        | WERLOGINS          |          |             |            | 1         | 0     | ۲        | UPLOAD |
|---|------------|--------------|----------------|----------------------------|--------------------|----------|-------------|------------|-----------|-------|----------|--------|
|   |            |              |                | () YOU HAVE 1 DAYS L       | EFT IN YOUR TRIAL. | ACTIVATE | ]           |            |           |       |          |        |
|   | Your V     | /ideos >     |                |                            |                    |          |             | Search You | ur Videos |       |          | ۹      |
|   | 7 FILTER B | Y TAGS • 6   | EDIT PRIVACY • | $\equiv$ add to playlist , | D ADD TAGS -       | → MOVE   | 8           | REPORT     | ڻ ٿ       | PLOAD | TO FOLDE | R      |
|   |            | N            | IAME           |                            |                    | ▼ DA     | TE ADDED    | PLAYS PE   | RIVACY    |       | SHARE    |        |
|   | -          | *<br>*       | small.mp4      |                            |                    | 07/04    | 4/18 3:54PM | 1 Pt       | ublic     |       | Ľ≛ >     |        |

4. In the left panel, click **Advanced Settings** under **Home**.

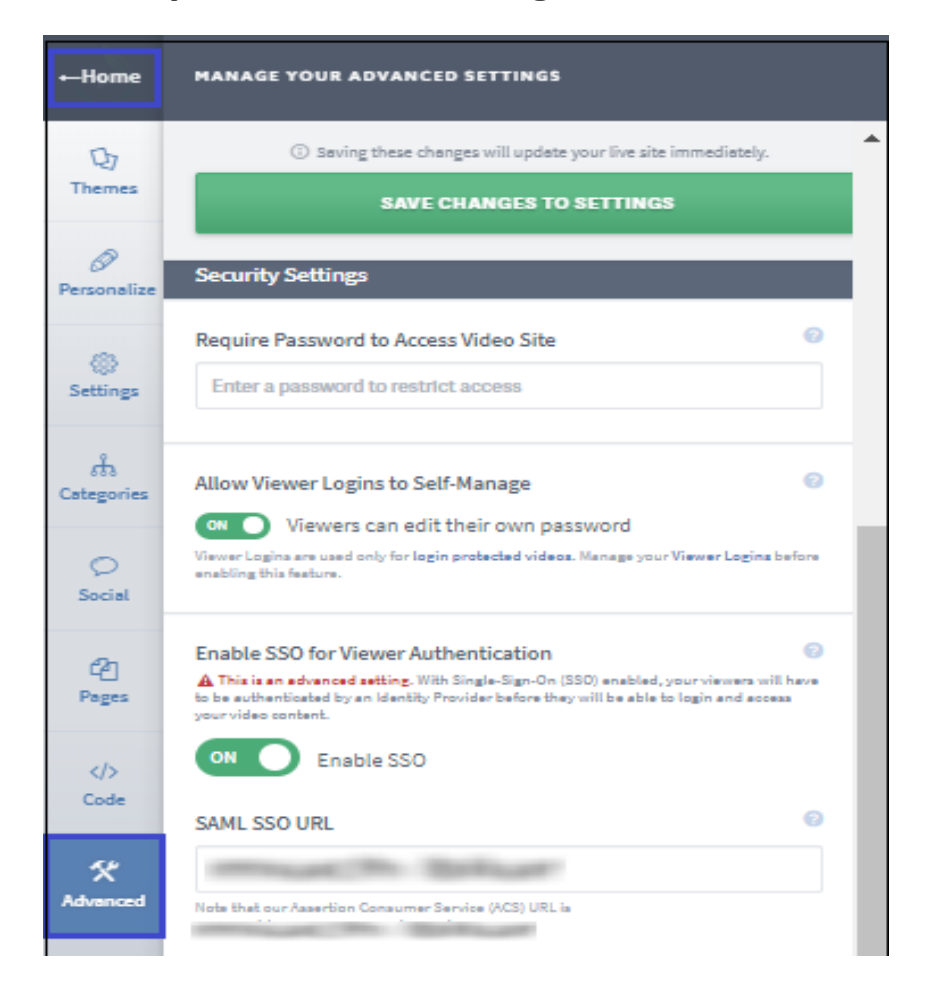

5. Provide the relevant details.

| Field                                    | Description                                                                                                    |
|------------------------------------------|----------------------------------------------------------------------------------------------------|
| Require Password to<br>Access Video Site | Password is not required if the <b>Access to Video Site</b> is set as <b>Public</b> .<br>To change settings, navigate to Privacy Settings in the home page.                                        |
| Allow Viewer Logins to<br>Self-Manage    | This field is optional. Enable this option, if you wish to password-protect your video.                                                                                                    |
| Enable SSO for Viewer<br>Authentication  | Enable this option.<br><b>Note:</b> This option authenticates your viewer by an Identity Provider, before they logon and access your video content.                                                |
| SAML SSO URL                             | IdP logon URL<br>Make a note of the Assertion Consumer Service (ACS) URL. This URL<br>is used for testing and IdP configuration.                                                                   |
| Certificate Fingerprint                  | Copy and paste the IdP certificate fingerprint from<br>the <u>https://www.samltool.com/fingerprint.php</u> link, select <b>sha1</b> in<br><b>Algorithm</b> and click <b>CALCULATE FINGERPRINT.</b> |
| Remote Logout URL                        | IdP logout URL                                                                                                    |

| ⊷Home             | MANAGE YOUR ADVANCED SETTINGS                                                                                                    |
|-------------------|----------------------------------------------------------------------------------------------------|
| 다.<br>Themes      | ③ Saving these changes will update your live site immediately. SAVE CHANGES TO SETTINGS                                                                                                    |
| Ø<br>Personalize  | Security Settings                                                                                                    |
| Settings          | Require Password to Access Video Site     Image: Comparison of the second second |
| ती<br>Categories  | Allow Viewer Logins to Self-Manage                                                                                                    |
| Social            | enabling this feature. Enable SSO for Viewer Authentication                                                                                                    |
| Pages<br><br>Code | to be authenticated by an identity Provider before they will be able to login and access your video content.                                                                                                    |
| が<br>Advanced     | Note that our Assertion Consumer Service (ACS) URL is                                                                                                    |
|                   | Certificate Fingerprint 📀                                                                                                    |
|                   | Remote Logout URL                                                                                                    |
|                   | <ul> <li>Need help setting up SSO? Try these guides:</li> <li>How to Implement SSO With Active Directory (ADFS)</li> <li>How to Implement SSO With Google Apps</li> </ul>                                                                                                    |

- 6. Click **SAVE CHANGES TO SETTINGS**.
- 7. To publish this video, click **PUBLISH CHANGES** that is present at the top-right corner of the screen.

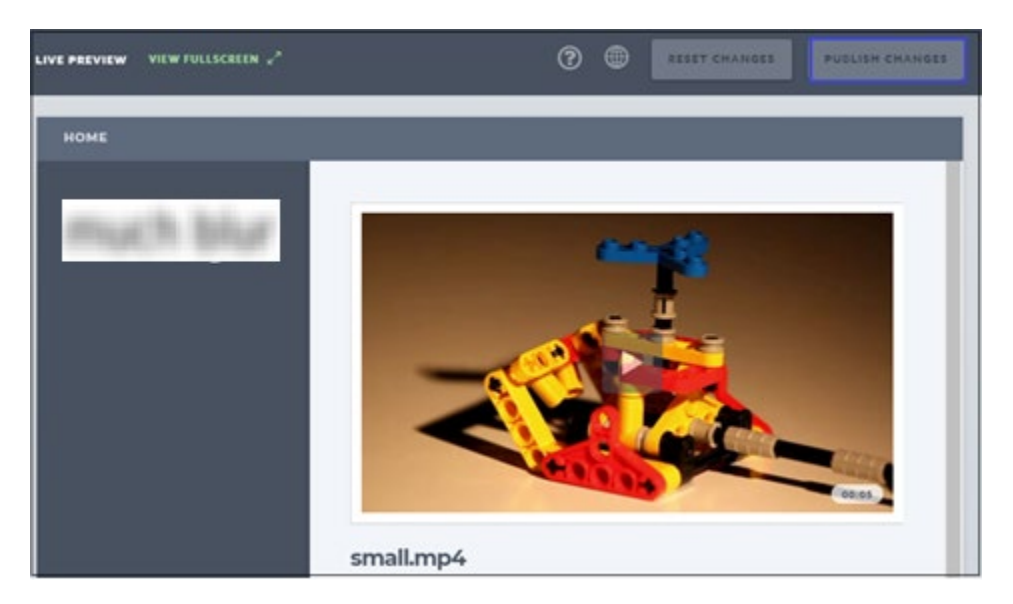